# Communication problems with Sentinel License Managers

Documents are subject to workflows, and content shall only be used if the content is approved (indicated by a green ring-symbol)

• Approved , Changed on: October 6th 2023 at 9:38:01 AM (UTC)

### Communication problems with Sentinel License Managers

#### **Table of Contents**

- · Communication problems with Sentinel License Managers
- Purpose
- Problem
- Solution
- Page ID
- Change History (valid revision number)
- Attachments
  - N/A

#### Purpose

This document describes how to solve communication problems with Sentinel License Managers.

Note: Valid version of this document is available in BESA Wiki ( Licensing - BESA® Wiki). In case of any changes the document on BESA Wiki will be updated.

### Problem

If one of the following communication errors appears when launching BESA software, please follow the steps described in the solution chapter.

- · Failed to load library
- Unable to access Sentinel Run-time environment (H0033)
- · Communication error between local and remote Sentinel HASP License Managers (H0040)
- Sentinel License Manager version too old (H0042)

### Solution

Note: Administrator rights are required

The following steps are to be performed on the machine where the BESA license key is connected and on all machines where BESA software is installed:

- 1. Disconnect the BESA license key.
- 2. Re-install the Sentinel Runtime Environment.
  - a. Uninstall the current version of the Sentinel Runtime Environment in Control Panel > Programs and Features.
  - b. Install the latest version of the installer (HASPUserSetup.exe), available on BESA website: 🚺 BESA License Key

3. Connect the BESA license key and launch BESA software again.

If the problem you had persists, please proceed as follows:

- 1. Type services.msc in the Run window and open the service control panel as Administrator.
- 2. In the Service window that follows, check the status of the Sentinel LDK License Manager.
  - a. If the status is not Running/blank, right click and select Start.
  - b. If the status is  $\ensuremath{\textbf{Started}}$  , right click and select  $\ensuremath{\textbf{Restart}}$  .
- 3. Launch BESA software again.

# Page ID

174227488

# Change History (valid revision number)

| Version | Effective Date                | Approvals                                                                                                   | Version Notes |
|---------|-------------------------------|----------------------------------------------------------------------------------------------------|---------------|
| 1       | Fri, Oct 6, 2023, 09:38:01 AM | >> *Action: approve, MK,<br>Approval: QM Approval (State:<br>QM Approval, Fri, Oct 6, 2023,<br>09:38:01 AM) | None          |
|         |                               |                                                                                                    |               |

### Attachments

| Attachment | Description |
|------------|-------------|
| N/A        | N/A         |

CONFIDENTIAL, printed version is NO controlled document and NOT subject to modifications